# 新規会員登録の手順

MZプラットフォームのダウンロードや、掲示板に投稿や返信を行うには、「新規会員登録」として、当サイトへの会員登録が必要です。

### 1. 「新規会員登録」ページを表示する

(※画面のレイアウトはご使用のブラウザによって異なることがございます)

以下からアクセス可能です。

「会員メニュー」>「新規会員登録」ページを表示

http://www.monozukuri.org/mzplatform/members\_menu-loggedout/register/

| MZプラットフォームユーザーst                                           | Ż                                                                              |
|------------------------------------------------------------|--------------------------------------------------------------------------------|
| 部品で組み立てるソフトウェア開発ツー<br>のののののののののののののののののののののののののののののののののののの |                                                                                |
| MZ Platformとは 利用手順 ダウンロード 講習会 お問い合わせ<br>新規会員登録             | <ul> <li>北京板 会員メニュー</li> <li>新規会員登録</li> <li>ロクィン</li> <li>退会手続について</li> </ul> |
| 入力項目<br>ログイン名 ※ログイン時に必要になる名前です。                            | 半角英数字記号で入力。(使用可能な記号 @) *                                                       |
| 表示名 ※掲示板に表示されるニックネームです。<br>姓*                              | コグイン名とは異なる名前を入力してください。*                                                        |

また、「MZプラットフォームのダウンロード」、「掲示板」、「ログイン」ページ等にある ログインフォーム下の「新規会員登録」のリンク文字をクリックしても表示できます。

「ダウンロード」>「MZプラットフォームのダウンロード」
 http://www.monozukuri.org/mzplatform/download/members\_only\_dl/

• 「掲示板」

http://www.monozukuri.org/mzplatform/forums/

・「会員メニュー」>「ログイン」

http://www.monozukuri.org/mzplatform/members\_menu-loggedout/login/

↓「ダウンロード」>「MZプラットフォームのダウンロード」ページのログインフォーム

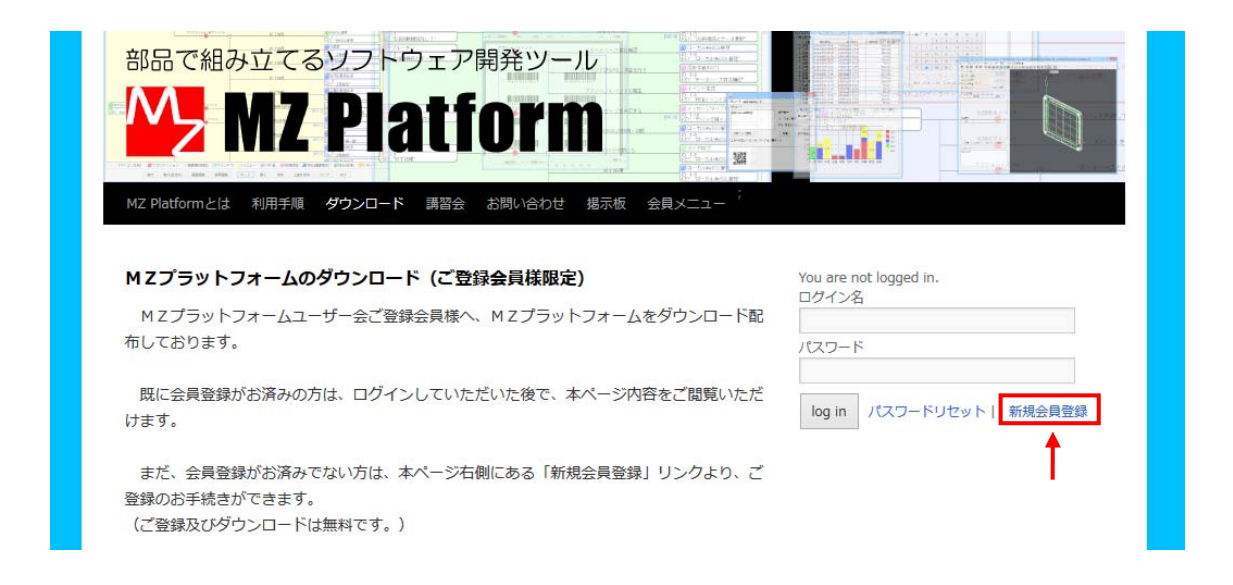

↓「会員メニュー」>「ログイン」ページのログインフォーム

|                                                                                                    | An and the second second                                                                                                    |
|----------------------------------------------------------------------------------------------------|----------------------------------------------------------------------------------------------------|
| The second second secon |                                                                                                    |
| 部品で組み立てるソフトウェア開発                                                                                                    |                                                                                                    |
|                                                                                                    |                                                                                                    |
|                                                                                                    |                                                                                                    |
|                                                                                                    |                                                                                                    |
|                                                                                                    | and the second of the second of the second o |
|                                                                                                    |                                                                                                    |
| ar article allow allow allow are an article and article are ar                                                                                                    |                                                                                                    |
| M7 Platformとは 利用手順 ダウンロード 薄裂会 お問い                                                                                                    | 会わけ 掲示板 会員メーコー <sup>;</sup>                                                                                                    |
|                                                                                                    |                                                                                                    |
|                                                                                                    |                                                                                                    |
|                                                                                                    |                                                                                                    |
| ログイン                                                                                                    |                                                                                                    |
|                                                                                                    |                                                                                                    |
|                                                                                                    |                                                                                                    |
|                                                                                                    |                                                                                                    |
| ロクインフォーム                                                                                                    |                                                                                                    |
| ログイン名                                                                                                    |                                                                                                    |
|                                                                                                    |                                                                                                    |
|                                                                                                    |                                                                                                    |
|                                                                                                    |                                                                                                    |
| パスワード                                                                                                    |                                                                                                    |
|                                                                                                    |                                                                                                    |
|                                                                                                    |                                                                                                    |
|                                                                                                    |                                                                                                    |
|                                                                                                    |                                                                                                    |
|                                                                                                    | □ ログイン状態を保持する ログイン                                                                                                    |
|                                                                                                    |                                                                                                    |
| ,                                                                                                    |                                                                                                    |
|                                                                                                    |                                                                                                    |
|                                                                                                    |                                                                                                    |

## 2. 「新規会員登録」の入力及び登録

表示されている「新規会員登録」ページの各項目について入力、または選択します。

※「ログイン名」は、ログイン時に必要となる名前です。半角英数字記号(使用可能な記号 \_.-@)の範囲内の文字の組み合わせであれば、ご自由に作成していただいて結構ですが、 後から変更ができませんので、ご注意ください。また、メールアドレスをそのままご使用い ただくことは、セキュリティー上お勧め致しません。

※「表示名」は、掲示板に投稿や返信を行ったときに、掲示板上に投稿者名として開示され る名前です。こちらは、日本語で作成できます。セキュリティー上、ログイン名と異なる名 前をお勧めします。

※「\*」印の項目は入力必須項目です。

※法人会員様は、組織名称(会社、研究機関名称等)とそのふりがなをご入力ください。 ※「プログラム使用等同意書」の項目に同意(チェック)いただけませんと、ご登録できま せん。

### 新規会員登録

#### 入力項目

| ログイン名 ※ログイン時に必要になる名前です。半角英数字記号で入力。(使用可能な | 記号@)*  |
|------------------------------------------|--------|
| 表示名 ※掲示板に表示されるニックネームです。ログイン名とは異なる名前を入力して | ください。* |
| 姓 <mark>*</mark>                         |        |
| 名*                                       |        |
| フリガナ (姓) *                               |        |
| フリガナ (名) *                               |        |
| メールアドレス <sup>*</sup>                     |        |

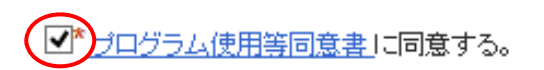

| 入力内容をリセット | 登録  |
|-----------|-----|
|           | łb) |

\*必須項目

入力内容確認後、「登録」ボタンをクリックします。

# 3. ご登録受付

正しく入力が行われた場合、「登録」ボタンクリック後に、下図の画面が表示されます。

| 部品で組み立<br>MZ Platformとは 利用 | てるソフトウェア開発ツール<br>アロンクロード 調査 お問い合わせ 掲示板 会員メニュー                                                                                    |  |
|----------------------------|----------------------------------------------------------------------------------------------------|--|
|                            | ご登録を承りました。<br>ご登録いただいたメールアドレス宛に、後程、メールを送信致します。<br>そのメール本文に記載されている「ログイン名」と「パスワード」を下記<br>のフォームへ入力し、「ログイン」ボタンをクリックしてログインしてく<br>ださい。 |  |
|                            | <b>ログインフォーム</b><br>コダイン名<br>はスワード                                                                                                |  |
|                            | <ul> <li>ログイン状態を保持する</li> <li>ログイン</li> <li>パスワードをお忘れですか? バスワードした少か</li> <li>はじめての方はこちら 新規会員登録</li> </ul>                        |  |

その後、ご登録いただいたメールアドレス宛に、メール件名「MZプラットフォームユー ザー会へのご登録受付のご連絡」が届いた後で、登録が承認されますと、メール件名「MZ プラットフォームユーザー会へのご登録完了のご連絡」が届きます。メール本文中に、当サ イトへのログインに必要な「ログイン名」と「パスワード」が記載されています。

※大変恐れ入りますが、登録承認手続きには数日掛かることがございます。予めご了承くだ さい。

※ご登録後、1週間以上経っても、MZ プラットフォームユーザー会よりメールが届かない 場合は、正しくご登録手続きが行われていない可能性がございますので、お手数お掛けしま すが、

### お問い合わせフォーム

http://www.monozukuri.org/mzplatform/contact\_us/

よりお問い合わせください。

### 4. ログインする

ログインフォームへ、先程メールで届いた「ログイン名」と「パスワード」を入力し、「ロ グイン」ボタンをクリックし、ログインします。

(例:「新規会員登録」ページより、ログイン名:testuser がログインする場合)

| 新規会員 | 員登録 |
|------|-----|
|      |     |

| ご登録を承りました。<br>ご登録いただいたメールアドレス宛に、後程、メールを送信致します。<br>そのメール本文に記載されている「ログイン名」と「パスワード」を下記<br>のフォームへ入力し、「ログイン」ボタンをクリックしてログインしてく |                                                                       |
|----------------------------------------------------------------------------------------------------|-----------------------------------------------------------------------|
| ご登録いただいたメールアドレス宛に、後程、メールを送信致します。<br>そのメール本文に記載されている「ログイン名」と「パスワード」を下記<br>のフォームへ入力し、「ログイン」ボタンをクリックしてログインしてく               | ご登録を承りました。                                                            |
| のフォームへ人力し、「ロクイン」ホタンをクリックしてロクインしてく<br>ギャッ                                                                                 | ご登録いただいたメールアドレス宛に、後程、メールを送信致します。<br>そのメールを文に記載されている「ログイン名」と「パスワード」を下記 |
| /v                                                                                                    | のフォームへ入力し、「ロクイン」ボタンをクリックしてロクインしてく<br>ださい。                             |

| ログインフ | ォーム |
|-------|-----|
|-------|-----|

| ログイン名    |  |  |
|----------|--|--|
| testuser |  |  |
| パスワード    |  |  |
| •••••    |  |  |
|          |  |  |

ロヴイン状態を保持する パスワードをお忘れですか? パスワ はじめての方はこちら 新規会員登録 (例:「会員メニュー」>「ログイン」ページよりログイン名:testuser がログインする場合)

| 部品で組み立てる<br>いフトウェア開発ツール<br>MZ Platform   |                                                      |
|------------------------------------------|------------------------------------------------------|
| MZ Platformとは 利用手順 ダウンロード 講習会 お問い合わせ 掲示机 | 反 会員メニュー ;                                           |
|                                          | 新規会員登録                                               |
| ログイン                                     | לקם                                                  |
|                                          | 退会手続について                                             |
| ログインフォーム<br>ログイン名                        |                                                      |
| testuser                                 |                                                      |
| パスワード                                    |                                                      |
| •••••                                    |                                                      |
| ー<br>ログイン状<br>パスワードをお忘れ<br>しまじめつ         | 態を保持する<br>ログイン<br>ですか? <u>パスワープレット</u><br>ての方はこちら 新規 |

ログインに成功すると、下図の表示になります。

(例:「新規会員登録」ページよりログインした場合)

| Call Contract Contract Call 1 | tion comes around the set of bride                    |       |        |       |           |           |  |  |
|-------------------------------|-------------------------------------------------------|-------|--------|-------|-----------|-----------|--|--|
| MZ Platformとは 养               | 佣手順 ダウンロード                                            | 講習会 ま | お問い合わせ | 揭示板 🔮 | :貝メニュー(ログ | パン中)<br>; |  |  |
|                               | 新規会員登録                                                |       |        |       |           |           |  |  |
|                               | <ul> <li>Click to log out.</li> <li>サイトを表示</li> </ul> | 210   |        |       |           |           |  |  |
|                               | - 211 63805                                           |       |        |       |           |           |  |  |

(例:「ログイン」ページよりログインした場合)

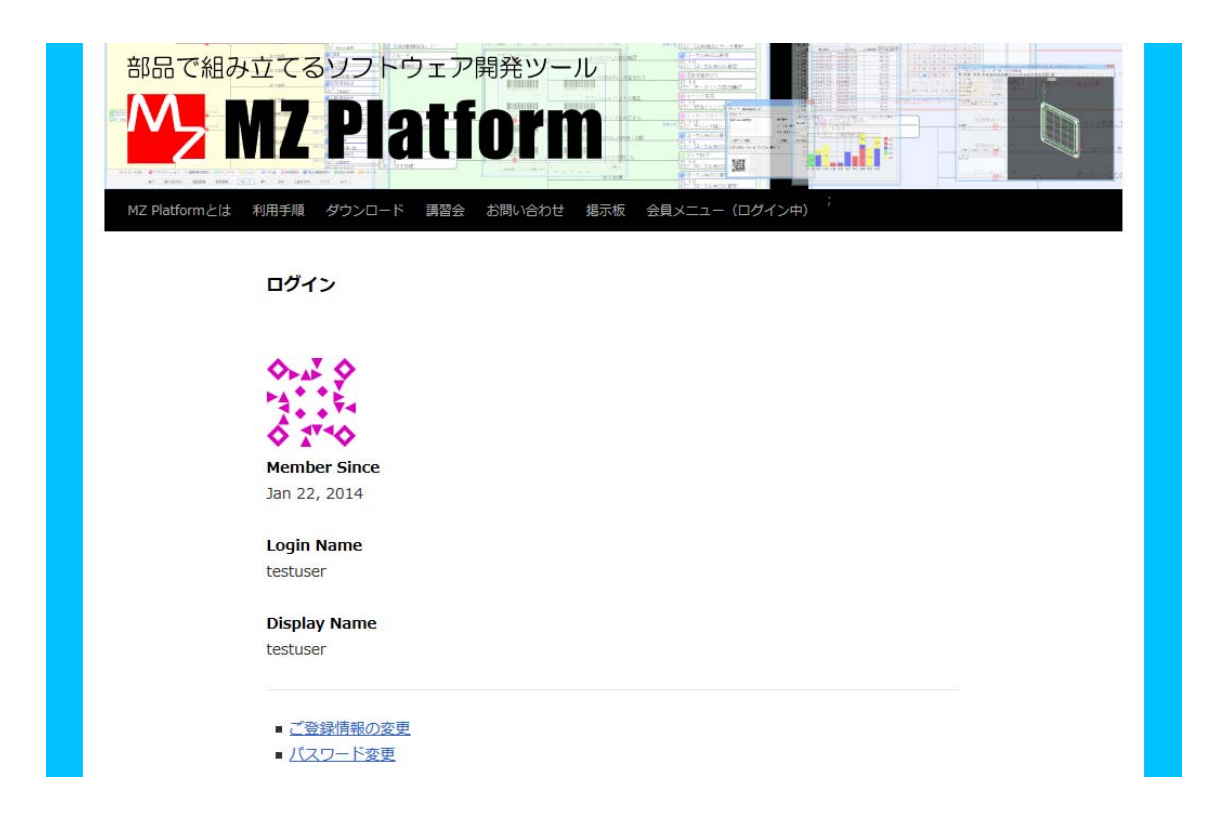

※ログアウトなさりたい場合には、「会員メニュー(ログイン中)」>「ログアウト」をクリ ックするか、ログインフォーム下の「ログアウト」のリンク文字をクリックしてください。 ※ご登録情報やパスワード変更を変更なさりたい場合には、ログイン後、「会員メニュー(ロ グイン中)」>「会員情報」>「ご登録情報の変更」or「パスワード変更」から行ってくだ さい。

※会員登録は、初回に1度だけ、行っていただければ、結構です。次回以降はお送りした「ロ グイン名」と「パスワード」を使用して、

ログインフォームよりログインしてください。

※退会なさりたい場合は、「会員メニュー」>「退会手続について」ページをご覧下さい。

お問い合わせフォーム

http://www.monozukuri.org/mzplatform/contact\_us/

よりお問い合わせください。